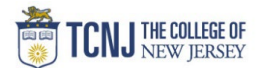

## Process Name: Create a Receipt

| L    |                                                                                                    |                                                                                                    |
|------|----------------------------------------------------------------------------------------------------|----------------------------------------------------------------------------------------------------|
| STEP |                                                                                                    | DETAIL                                                                                                    |
| 1    | Sign in to Oracle Cloud through <b>TCNJ Today</b> app bar<br>Click <b>Company Single Sign-On</b><br><b>Username:</b> TCNJ login<br><b>Password:</b> your password<br>Click Home button in upper Right corner |                                                                                                    |
| 2    | Click <b>Receivables</b><br>from the scroll menu                                                                                                    | Payroll Contract Management Receivables Payables Pr >                                                                                                    |
| 3    | Click the <b>Accounts Receivable</b> infotile                                                                                                    | Billing Accounts Revenue                                                                                                    |
| 4    | Click <b>Create Receipt</b> in Task Library<br>You must create a separate receipt for Cash & Checks.<br>They <b>can not</b> be combined in the new system.                                                   | Image: Image: |

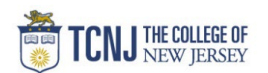

Fill in the following fields:

- **Receipt Type** = Miscellaneous
- \*Business Unit = Choose TCNJ, TSCC or FNDN
- \*Receipt Method = Select Student Accounts for checks and cash that will be taken to SA.
- **\*Receipt Number** = date receipt was generated, followed by 1<sup>st</sup> **Check Number** = Enter the check number if depositing a check. capitalized letters of last name, followed by the sequence # indicating the number of receipts generated by user for the day Fx) 191216MANF1
- **\*Receivables Activity** = Should only be "(TCNJ, FNDN,
- or TSCC) Departmental Deposit Receipt. based on Business Unit
- **\*Entered Amount** = Enter total checks OR cash.
- **\*Receipt Date** = Confirm date. Users must bring receipt
- to SA on the Receipt Date & Accounting Date entered.
- **\*Accounting Date** = Confirm date. Users must bring receipt
- to SA on the Receipt Date & Accounting Date entered.
- Attachments = add any attachments. ADD attachments of scanned checks. **Redact** - addresses & acct info on Personal checks

Additional Information:

- **Receipt Type** = Miscellaneous
- \*Receipt Preparer = your name
- **\*Payer** = payer's name (enter **multiple** for more than 1 check)
- **\*Tender** = cash or check
- Not needed for multiple checks.
- Check Date = Enter date on check if depositing a check. Not needed for multiple checks.
- **\*Verify Accounting** = Choose **Yes**

Note: Do not edit pre-populated fields

| Create Receipt                            |                                   |                              |                          |    |                                            | Save               | <u>Save and Close</u> | • |
|-------------------------------------------|-----------------------------------|------------------------------|--------------------------|----|--------------------------------------------|--------------------|-----------------------|---|
| Receipt Type                              | Miscellaneous •                   | * Currency                   | USD - US Dollar          |    | * Receipt Date                             | 10/29/2019         | ů.                    |   |
| Status                                    | New                               | * Entered Amount             | 950.37                   |    | * Accounting Date                          | 10/29/2019         | Č0                    |   |
| * Business Unit                           | TCNJ                              | ▼ Accounted Amount           | 950.37                   |    | Postmark Date                              | mm/dd/yyyy         | Ċo                    |   |
| * Receipt Method                          | Student Accounts (TCNJ)           | ▼ Tax Rate Code              |                          | •  | Paid By                                    | Payer's name       |                       |   |
| * Receipt Number                          | DMM - 10/29/2019                  | Tax Account                  |                          | E. | Attachments                                | None 🕂             |                       |   |
| * Receivables Activity                    | TCNJ Departmental Deposit Receipt | ¥                            |                          |    | Comments                                   |                    |                       |   |
| Distribution Set                          |                                   |                              |                          |    |                                            |                    | li                    |   |
| Reference                                 |                                   |                              |                          |    |                                            |                    |                       |   |
| A Remittance Bank                         |                                   |                              |                          |    |                                            |                    |                       |   |
| * Name                                    | SA Reconciliation                 | ▼ * Account                  | SA Reconciliation (TCNJ) | •  | * Deposit Date                             | 10/29/2019         | Ċo                    |   |
| * Branch                                  | Main SA                           | <ul> <li>Currency</li> </ul> | USD                      |    |                                            |                    |                       |   |
| ▲ Reference                               |                                   |                              |                          |    |                                            |                    |                       |   |
| Туре                                      | v                                 | Customer Name                |                          |    | Customer Site                              |                    |                       |   |
| Number                                    |                                   | Customer Account Number      |                          |    | Taxpayer Identification Number             |                    |                       |   |
| Additional Information                    |                                   |                              |                          |    |                                            |                    |                       |   |
| * Receipt<br>Type Miscellaneous • * Tende | r Check                           |                              |                          | •  | * Verify Accounting Correct (Save>Actions> | Edit Distributions | ) Yes                 |   |
| * Receipt Devon Manfredo Chec             | k 1037                            |                              |                          |    |                                            |                    |                       |   |
| * Paver Rever's name Chec                 | k 40/25/2040                      |                              |                          |    |                                            |                    |                       |   |

5

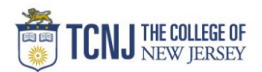

| Add Attachments                                                                               |                                                                                                    |
|-----------------------------------------------------------------------------------------------|----------------------------------------------------------------------------------------------------|
| • Click the "+" to add a file line                                                            | Attachments                                                                                                    |
| Click Choose File                                                                             | Attachments       ×         Actions ▼ View ▼ + ★ ② ≫       >         Type       * File Name or URL       Title       Description       Checked Out By         File       ♥       Choose File       No file chosen     |
| <ul> <li>Click the "+" to add additional attachment lines</li> <li>Click <b>OK</b></li> </ul> | Attachments<br>Actions View + * 2<br>Type * File Name or URL Title Description Checked Out By File Trenton Thunder - Deposit Refund _200 - 6-19-25 pdf U [Trenton Thunder - Deposit] Rows Selected 1 Columns Hidden 1 |
|                                                                                               |                                                                                                    |

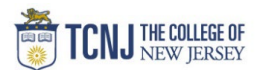

|   | Click Save                                                                                                    | Save and Close                                                                                                    | I                                                                                          |                   |                        |                                  |
|---|----------------------------------------------------------------------------------------------------|----------------------------------------------------------------------------------------------------|--------------------------------------------------------------------------------------------|-------------------|------------------------|----------------------------------|
| 7 |                                                                                                    | * Receipt Date 10/29/2019                                                                                                    |                                                                                            |                   |                        |                                  |
|   |                                                                                                    | * Accounting Date 10/29/2019                                                                                                    |                                                                                            |                   |                        |                                  |
| 8 | Click Actions<br>Click Edit Distributions                                                                                      | Actions       Save save and Close       Cancel         Edit Distributions       Edit Distributions       Cancel         Edit Distributions       Reverse       Delete         Accounting       Post to Ledger       Account in Dratt         Account Number       Attachments       None -         Attachments       None -       Edit Distributions |                                                                                            |                   |                        |                                  |
|   | Enter Receipt COA - You can enter multiple distribut Do not use Default COA values Click Save Click Save and Close on the main | tions by clicking the " <b>+</b> " button<br>s.<br>In screen to exit Receipt                                                                                                    | Edit Distributions<br>Receipt Amount 950.37 USD<br>Tax Amount USD<br>Net of Tay 950.37 USD |                   |                        | ×<br>/20<br>/20                  |
| 9 |                                                                                                    |                                                                                                    | View      +      ×  Distribution  TCNJ-450610-100000-3601-000-0000-                        | Percentage<br>(%) | Amount (USD)<br>950.37 |                                  |
|   |                                                                                                    |                                                                                                    | Net of Tax                                                                                 | 100               | 950.37                 | - 1                              |
|   |                                                                                                    |                                                                                                    | s  Distribution: TCNJ-000002-000000-                                                       | 0000-000-(        | 0000-0000-00           | 100-0000 20<br>/e <u>C</u> ancel |